# **Pictures to EXE**

| What is Pictures to EXE?  | a program that will create a high quality, audio visual<br>slide show that can be shown on any PC or DVD<br>player without the need to install any software |
|---------------------------|----------------------------------------------------------------------------------------------------|
| Were do I buy it?         | on the WEB. Go to <u>www.wnsoft.com</u> , click on download and follow the on screen instructions for payment                                               |
| How much does it cost?    | About £17.00                                                                                                    |
| What do I need to use it? | Pictures in jpeg file type, preferably in landscape<br>format, a computer running windows, some music in<br>the MP3 or WMA file type                        |

# **Getting Started**

## Importing the image files

Having downloaded and installed the program, double click on the **Pictures to EXE** icon. Click on **File** and then **New**, and enter a name in the box that appears.

Click on the drive letter at the top of the screen that your pictures are stored in and locate the folder for your pictures, double click on each of the images you want in the show.

After you have loaded all the images, you can sort the order of play by left clicking and dragging the image file up or down the list.

If you no longer want an image, just click on it and then click the remove button at the lower part of the screen.

### Importing the sound files

Click on **Project Options** at the lower part of your screen and then **Music**.

Click on the Play Background Music check box and then Add.

Locate your music files and double click on the track(s) you want to use.

### Set up your show

Click on Project Option and then Main.

Click the check box **Synchronise to Music Duration** and under show setting, click your preference for how the show will end.

While in the project options window, click on **Screen** and then the **Fit to Screen** check box and then **OK**.

At this point you may wish to review your work, just click the **Preview** box at the lower part of the screen.

For the final stages of your setup, click on **Project Options** and **Effects**. A window will appear with various options. Click the **Show transition effects** box and then select the effect you like (*there's a select all or deselect all icon at the upper right of the screen*) and click **OK**.

If you wish to put some text on your images, click on the image file (*Main Screen*) and enter your text in the **Comment** box bellow (*This will show text only on the image selected and would be good for entering the title of your show*).

Now its time to preview your show again and make any changes to the picture order or other settings. Once you're happy with it, click **File** and **Save**. To create an executable file for show on any PC, click on **Create** and select the destination for the show, i.e. a memory stick or a folder on your computer, and click **Save**.

To start the show, just double click on the file you created. To stop, press the **Esc** key.